### **CITI TRAINING**

Please find below step by step instructions on how to register for a CITI account as a new user Click here to be directed to CITI: <u>CITI Log In</u>

#### Click on Register to create an account

|                                  |                                                    | GRAM                                                             | English 🕶         |                                 |
|----------------------------------|----------------------------------------------------|------------------------------------------------------------------|-------------------|---------------------------------|
| LOG IN                           | LOG IN THROUGH M                                   | Y ORGANIZATION                                                   | GISTER            |                                 |
| Our help desk<br>any difficultie | has implemented a new<br>s reaching us, please ema | phone system. If you experi<br>il <u>support@citiprogram.org</u> | ience<br>or visit |                                 |
| <u>support.citipr</u>            | ogram.org.                                         |                                                                  |                   |                                 |
|                                  | Username                                           | Forgot?                                                          |                   | If you have questions or issues |
|                                  | Password                                           | Forgot?                                                          |                   | along the way there is helpful  |
|                                  | Log I                                              | n                                                                |                   | here.                           |
| New to the CITI Pro              | ogram? Read the <u>getting start</u>               | <u>ed guide</u> or watch the <u>getting sta</u>                  | arted video.      |                                 |
|                                  | Need Help? Sup                                     | port Center                                                      |                   |                                 |

Step 1: Select your organization affiliation by typing in St. Cloud it should populate for you to select. Be sure to check that you agree to terms of service and affirm that you are an affiliate of St. Cloud State University. Once complete, Click "Continue to Create your CITI Program Username/Password".

|                   |                      |                                                         |                   | C English |
|-------------------|----------------------|---------------------------------------------------------|-------------------|-----------|
|                   | LOG IN               | LOG IN THROUGH MY ORGANIZATION                          | REGISTER          |           |
| CITI - Learner I  | Registration         |                                                         |                   |           |
| Steps: 1 2        | 34                   |                                                         |                   |           |
|                   |                      |                                                         |                   |           |
| Select Your Or    | ganization Affilia   | ation                                                   |                   |           |
| This option is fo | or persons affiliate | d with a CITI Program subscriber organization.          |                   |           |
| To find your org  | ganization, enter it | ts name in the box below, then pick from the list of ch | oices provided. 🥹 |           |
| St. Cloud         |                      |                                                         |                   |           |
| St. Cloud Sta     | te University        |                                                         |                   |           |

Step 2: Complete the required fields and click - Please use your St. Cloud State email address as your primary email. Once complete click on "Continue to Step 3".

|                                                                                                    | Cloud State University                                                                                                    |
|----------------------------------------------------------------------------------------------------|----------------------------------------------------------------------------------------------------|
| Steps: 1 2 3 4 5 6 7                                                                                            |                                                                                                    |
| Personal Information                                                                                            |                                                                                                    |
| * indicates a required field.                                                                                   |                                                                                                    |
| * First Name                                                                                                    | * Last Name                                                                                                    |
| * Email Address                                                                                                 | * Verify email address                                                                                                    |
|                                                                                                    |                                                                                                    |
|                                                                                                    |                                                                                                    |
| We urge you to provide a second access the first one. If you forget yaddress.                                   | email address, if you have one, in case messages are blocked or you lose the ability to<br>your username or password, you can recover that information using either email                                   |
| We urge you to provide a second<br>access the first one. If you forget y<br>address.<br>Secondary email address | email address, if you have one, in case messages are blocked or you lose the ability to<br>rour username or password, you can recover that information using either email<br>Verify secondary email address |

Step 3: Create a username and password as well as select a security question & provide your answer. Once complete click "Continue to Step 4".

| CITI - Learner Registration -                                 | St. Cloud State University                                                                                                    |
|---------------------------------------------------------------|----------------------------------------------------------------------------------------------------|
| Steps: 1 2 3 4 5 6 7                                          |                                                                                                    |
|                                                               |                                                                                                    |
| Create your Username and                                      | Password                                                                                                    |
|                                                               |                                                                                                    |
| * indicates a required field.                                 |                                                                                                    |
| Your username should consist<br>"a12b34cd". Once created, you | of 4 to 50 characters. Your username is not case sensitive; "A12B34CD" is the same as<br>ir username will be part of the completion report. |
| * Liser Name                                                  |                                                                                                    |
|                                                               |                                                                                                    |
|                                                               |                                                                                                    |
|                                                               |                                                                                                    |
| Your password should consist<br>"a12b34cd".                   | of 8 to 50 characters. Your password IS case sensitive; "A12B34CD" is not the same as                                                       |
| * Password                                                    | * Verify Password                                                                                                    |
|                                                               |                                                                                                    |
|                                                               |                                                                                                    |
|                                                               |                                                                                                    |
| Please choose a security quest                                | ion and provide an answer that you will remember. NOTE: If you forget your login                                                            |
| information, you will have to                                 | provide this answer to the security question in order to access your account.                                                               |
| * Security Question                                           |                                                                                                    |
| Security Question                                             |                                                                                                    |
|                                                               |                                                                                                    |
| * Security Answer                                             |                                                                                                    |
|                                                               |                                                                                                    |
|                                                               |                                                                                                    |
|                                                               |                                                                                                    |
|                                                               |                                                                                                    |

Step 4: Fill in country of residence & select whether or not you want to receive information about other courses and services from CITI. Once complete Click "Continue to Step 5".

| CITI - Learner Registration - St. Cloud State University                                                                                                    |
|----------------------------------------------------------------------------------------------------|
| Steps: <u>1</u> <u>2</u> <u>3</u> <u>4</u> 5 6 7                                                                                                    |
| * indicates a required field.                                                                                                    |
|                                                                                                    |
| * Country of Residence                                                                                                    |
| Search for country: Enter full or partial name (e.g., "United States") OR your country's two or three character abbreviation (e.g., "US", "USA"), then pick from the list of choices provided. |
|                                                                                                    |
|                                                                                                    |
| * May we contact you to provide information about other courses and services after you complete your CITI Program coursework? ④                                                                |
| Oyes                                                                                                    |
| ONO                                                                                                    |
| Continue To Step 5                                                                                                    |

Step 5: Check yes or no as to whether or not you are interested in receiving optional Continuing Education Credits for your CITI courses (Note: for our SCSU IRB purposes you can select No). Once complete Click on "Continue to Step 6".

| CITI - Learner Registration - St. Cloud State University                                                                                                    |                                                                                                    |
|----------------------------------------------------------------------------------------------------|----------------------------------------------------------------------------------------------------|
| Steps: 1 2 3 4 5 6 7                                                                                                    |                                                                                                    |
| indicates a required field.                                                                                                    |                                                                                                    |
| * Are you interested in the option of receiving Continuing Education Unit (<br>Program courses?                                                                                                    | CEU) credit for completed CITI                                                                                                    |
| CITI is pleased to offer CE credits and units for purchase to learners qualifying for CE their institutions training requirements.                                                                                                    | eligibility while concurrently meeting                                                                                                    |
| CE credits/units for physicians, psychologists, nurses, social workers and other profe<br>Category 1 credits for re-certification are available for many CITI courses – with that<br>module listings. Please register your interest for CE credits below by checking the '<br>applicable, types of credits you wish to earn at bottom of page. Please read texts en | essions allowed to use AMA PRA<br>availability indicated on course and<br>'YES'' or "NO" dots, and, when<br>tered for each option carefully. |
| Yes<br>At the start of your course, you will be prompted to click on a "CE Information" pag<br>grade book and to VIEW and ACKNOWLEDGE accreditation and credit designation<br>faculty disclosures, types, number and costs of credits available for your course.                                                                                                    | e link located at the top of your<br>statements, learning objectives,                                                                        |
| OYes                                                                                                    |                                                                                                    |
| No<br>The CE functionality will not be activated for your course. Credits and units will the<br>purchase after you start your course. You can change your preference to "YES" bef<br>on the "CE Credit Status" tab located at the top of your grade book page.                                                                                                    | refore not be available to you for<br>ore such time however by clicking                                                                      |
| O No                                                                                                    |                                                                                                    |

O MDs, DOs, PAs - AMA PRA Category 1 Credits™
 O Psychologists - APA Credits

 $\bigcirc$  Nurses - ANCC CNE

 $\bigcirc$  Other Participants - Certificates of Participation

○ Social Workers - CE Credits

O Pharmacists - CPE Credits

### Step 6: Complete the required fields. Once complete Click "Continue to Step 7".

| CITI - Learner Registration - St. Cloud State University                                                                                                    |                                                                                                    |
|----------------------------------------------------------------------------------------------------|----------------------------------------------------------------------------------------------------|
| Steps: 1 2 3 4 5 6 7                                                                                                    |                                                                                                    |
| Please provide the following information requested by St. Cloud State University                                                                                                    | I                                                                                                    |
| <ul> <li>Indicates a required field.</li> <li>Language Preference <ul> <li>Institutional Email Address</li> </ul> </li> <li>We recommend providing an email address issued by St. Cloud State University of an approved affiliate, rather than a personal one like @gmail.@hotmail.etc. This will help St. Cloud State University officials identify your learning records in reports.</li> <li>Enter a valid Institutional Email Address.</li> <li>Verify Institutional Email Address.</li> <li>Verify Institutional Email Address.</li> <li>Highest Degree <ul> <li>Department</li> <li>Relent In Human Subjects Research</li> <li>Kole In Human Subjects Research</li> <li>Address Field 1</li> </ul> </li> </ul> | <ul> <li>For Role in Human Subjects Research, please select your student status:</li> <li>Student Researcher Graduate Level OR</li> <li>Student Researcher Undergraduate level</li> </ul> |
| Address Field 2 Address Field 3                                                                                                    |                                                                                                    |
| City                                                                                                    |                                                                                                    |
| State                                                                                                    | Your choice will depend upon your field:<br>Biomedical researchers choose:                                                                                                    |
| Zip/Postal Code                                                                                                    | Basic Human Subjects – Biomedical<br>Social & Behavioral Researchers choose:<br>Basic Human Subjects – Social & Behavioral Focus                                                          |
| * Office Phone                                                                                                    | Basic Human Subjects – Biomedical, Social & Behavioral                                                                                                    |
| * Which Course Do You Plan To Take?                                                                                                    |                                                                                                    |
|                                                                                                    |                                                                                                    |

### Continue To Step 7

## Step 7: You will have a series of questions to answer. Please read through this entire question & select your answer. Once complete Click "Next".

### Question 1

COVID-19: Back to Campus (2020-2021), Remote Contact Tracing, Participating in Vaccine Research, Insights for Higher Ed Leaders, What You Need to Know About COVID-19 Vaccine, and Mental Health for Higher Ed and Healthcare

I wish to access the free courses *above* and acknowledge that I have read and understood the statement below:

These courses were developed or reviewed by medical, research, and environmenta health and safety professionals. The Back to Campus course was developed in coordination with the Association of American Medical Colleges (AAMC). Some of these materials may be based on resources and guidance documents produced by the U.S. Centers for Disease Control and Prevention, the U.S. Department of Labor's Occupational Health and Safety Administration, and the National Institutes of Health Please note, it is not possible to include discussion of everything necessary to ensur a healthy and safe working environment in a presentation of this nature. The information in these courses must be understood as a tool for addressing workplac hazards but not a comprehensive solution. As researchers learn more about COVID-19, professional recommendations and legal requirements may change, and we urge you to keep apprised of such developments. In addition, individuals must always adhere to state and local regulations as well as institutional policy. The information presented here is not intended to provide medical advice. You should seek appropriate medical treatment or call 911 (or applicable emergency service in your area) if it is an emergency.

COVID-19: Back to Campus access includes access to Remote Contact Tracing, Participating in Vaccine Research, Insights for Higher Ed Leaders, What You Need to Know About COVID-19 Vaccines, and Mental Health for Higher Ed and Healthcare.

This question is required. Choose one answer.

Yes Not at this time.

Start Over

Next

### Question 2: Select "IRB Training for Research with Human Subjects". Once complete click "Next"

| ele | ct your course below:                                                                                                    |
|-----|----------------------------------------------------------------------------------------------------|
| his | question is required. Choose all that apply.                                                                                            |
| /   | IRB Training for research with human subjects                                                                                           |
|     | Revised Common Rule (Note: This training does not replace the normal "IRB<br>Training for research with human subjects" training above) |
|     | Conflicts of Interest (COI) Course                                                                                                    |
|     | NSF-Responsible Conduct in Research for Students                                                                                        |
|     | NSF-Responsible Conduct in Research for Faculty/Staff                                                                                   |
|     | NSF-Responsible Conduct in Research for Administrators                                                                                  |
|     | NIH-Responsible Conduct in Research for Students/Faculty/Staff                                                                          |
|     | Lab animals course.                                                                                                    |
|     | Information Privacy and Security (IPS)                                                                                                  |
|     | Good Clinical Practice (GCP)                                                                                                    |
|     |                                                                                                    |

# Question 3: Select the training based upon whether you are employed by SCSU as a faculty or staff member, a Graduate Student or an Undergraduate Student. Once complete Click "Next".

| e choose one learner group below based on your role and the type of human<br>cts activities you will conduct. You will be enrolled in the Basic Course for<br>group.<br>uestion is required. Choose one answer.                                                                                                    |                    |
|----------------------------------------------------------------------------------------------------|--------------------|
| bjects activities you will conduct. You will be enrolled in the Basic Course for<br>at group.<br>is question is required. Choose one answer.                                                                                                    |                    |
| at group.<br>is question is required. Choose one answer.                                                                                                    |                    |
| s question is required. Choose one answer.                                                                                                    |                    |
|                                                                                                    |                    |
| IRB Training for SCSU Faculty and Staff                                                                                                    |                    |
| IRB Training for Graduate Students                                                                                                    |                    |
| IRB Training for IRB Board Members                                                                                                    |                    |
| IRB Training for Undergrad Students                                                                                                    |                    |
| ) Institutional/Signatory Official                                                                                                    |                    |
|                                                                                                    |                    |
|                                                                                                    |                    |
| Start Over Next                                                                                                    |                    |
|                                                                                                    |                    |
|                                                                                                    |                    |
| I will be brought to this screen showing that you are enrolled in the course. You                                                                                                    | u can elect to sta |
| are ready. (note: in this example I selected I wanted to enroll in IRB training for                                                                                                    | undergraduate)     |
|                                                                                                    |                    |
| Vou are now enrolled in the course(s) you selected.                                                                                                    |                    |
| Show Courses for: St. Cloud State University < Institution List                                                                                                    |                    |
| St. Cloud State University                                                                                                    |                    |
|                                                                                                    |                    |
| Active Courses Learner Tools                                                                                                    |                    |
| Active Courses Use and other of other others and other others and others and others and |                    |
| Active Courses Learner Tools                                                                                                    |                    |
| Active Courses but but to be active courses for this Institution.                                                                                                    |                    |
| Active Courses Learner Tools You have no active courses for this Institution. Courses Ready to Begin Learner Tools St. Cloud State University                                                                                                    |                    |
| Active Courses Learner Tools Learner Tools St. Cloud State University IRB Training for Undergrad Students                                                                                                    |                    |
| Active Courses Learner Tools You have no active courses for this Institution. Courses Ready to Begin Learner Tools St. Cloud State University IRB Training for Undergrad Students Stage 1 - Basic Course                                                                                                    |                    |
| Active Courses Learner Tools You have no active courses for this Institution. Courses Ready to Begin Learner Tools St. Cloud State University IRB Training for Undergrad Students Stage 1 - Basic Course 0/3 modules completed                                                                                                    |                    |

Once you have started the course you will see your course name at the top & you will need to Agree to the Terms of Service and Privacy & Cookie Policy in order to access the course modules. Once complete click "Submit".

| As<br>IRB Tr                                                                                                    | raining for Undergrad Students - Basic Course                                                                                                    |  |  |
|----------------------------------------------------------------------------------------------------|----------------------------------------------------------------------------------------------------|--|--|
| CITI Program's <u>Terr</u><br>provisions for learr                                                                                           | ms of Service and <u>Privacy and Cookie Policy</u> include the following<br>ners. Please read them carefully.                                                                                                    |  |  |
| Account Security:                                                                                                    | I will keep my username and password secure, and I will not<br>share them or allow anyone else to access my account. I will<br>contact <u>CITI Program Support</u> if I believe my account has been<br>compromised.                                                                                       |  |  |
| Work Integrity:                                                                                                    | I will complete all required quizzes and any other assessments<br>using only my own work. I will not engage in any activities that<br>would dishonestly improve my results, or improve or hurt the<br>results of other learners.                                                                          |  |  |
| Quiz Sharing:                                                                                                    | I will not share CITI Program quiz questions or answers on any website, via email, photocopying, or by any other means.                                                                                                    |  |  |
| Recordkeeping:                                                                                                    | I understand that CITI Program keeps account activity logs,<br>including computer IP address, time spent in each content area,<br>number of quiz attempts, and quiz scores. Indications of<br>inappropriate use will be investigated, and may be reported to<br>organizations with which I am affiliated. |  |  |
| I AGREE to the above, the <u>Terms of Service</u> , and the <u>Privacy and Cookie Policy</u> ,<br>in order to access CITI Program materials. |                                                                                                    |  |  |

Cancel

Submit

You will be brought to this screen which will who your course name, instructions, progress and scores at the top with ability to begin the courses further down the page. There are also optional supplemental modules that can be completed if you wish.

| Instructions on what is needed to                      | IRB Training for                                                                                                    | IRB Training for Undergrad Students<br>St. Cloud State University |         |  |
|--------------------------------------------------------|----------------------------------------------------------------------------------------------------|-------------------------------------------------------------------|---------|--|
| complete training                                      | INSTRUCTIONS                                                                                                    |                                                                   | SCORE   |  |
| Progress of                                            | <ul> <li>Complete all 2 required modules</li> <li>Complete 1 of 8 elective modules</li> <li>Achieve an average score of at least 70%<br/>on all quizzes associated with this<br/>course's module requirements</li> </ul> | 0/3<br>modules<br>complete                                        | 0%      |  |
| training                                               |                                                                                                    |                                                                   |         |  |
|                                                        | You have unfinished req                                                                                                    | uired or elective modules remaining.                              |         |  |
| List of your<br>required modules<br>to complete. Click | Complete all 2 required modules.                                                                                                    | red Modules                                                       |         |  |
| on Blue Start                                          | Modules                                                                                                    | Completed                                                         | Score   |  |
| button to begin                                        | Belmont Report and Its Principles (ID 1127)                                                                                                    | Incomplete                                                        | - Start |  |
|                                                        | Students in Research (ID 1321)                                                                                                    | Incomplete                                                        | - Start |  |

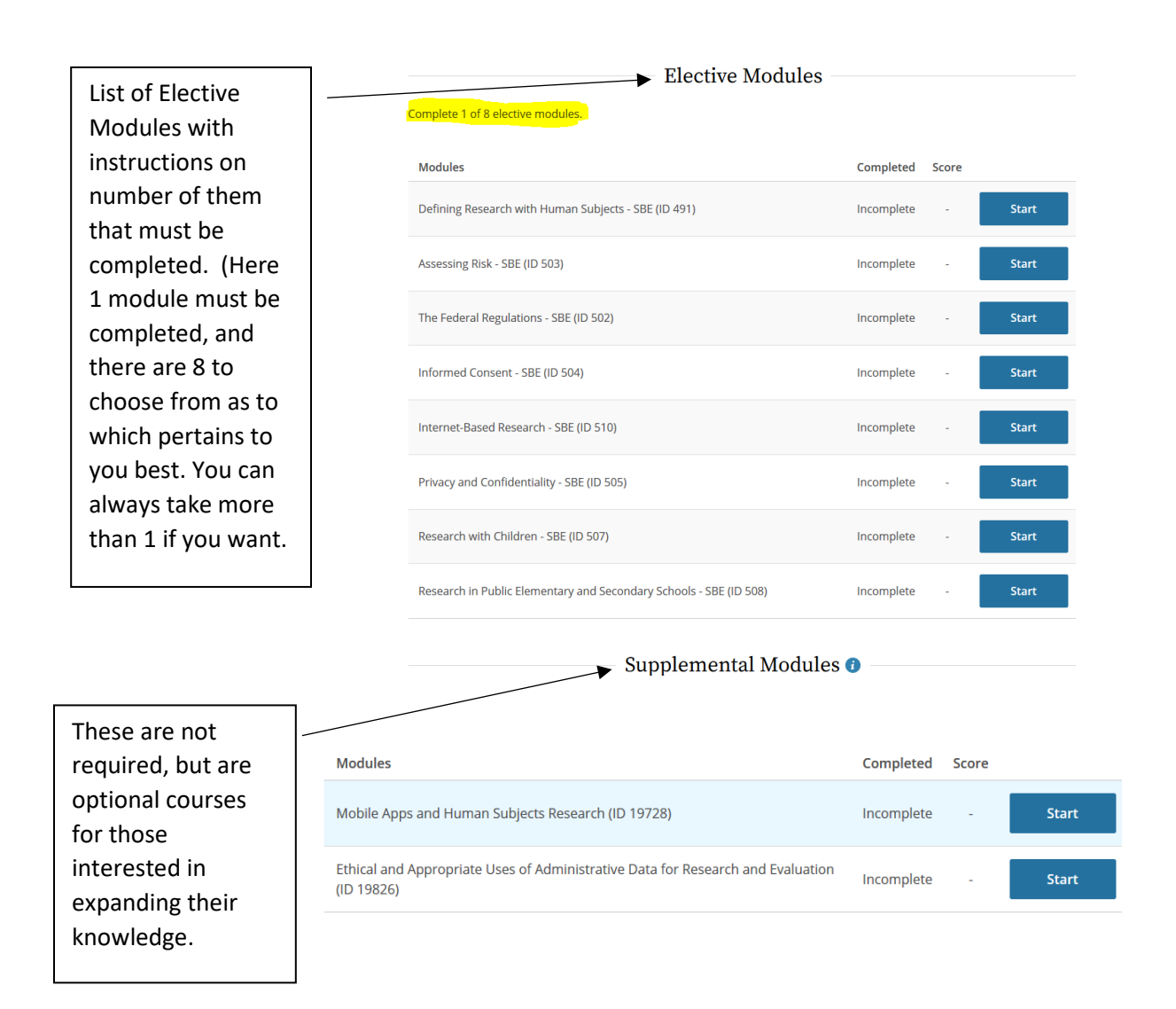

For questions or issues with CITI, please contact the IRB Administrator Candy Swenson at <u>cmswenson1@stcloudstate.edu</u>